# ログイン

## Ⅰ 初回ログイン時のパスワード設定

1、美らネット24にログインしていただくためには、最初にパスワード設定が必要となります。 新規で口座開設されたお客様はログインパスワード発行はこちらの「パスワード取得」のボタンを押します。

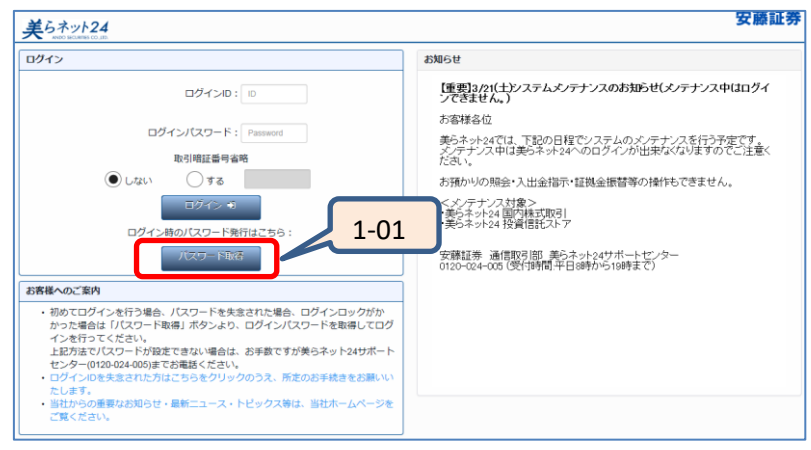

1-01: 『パスワード取得』ボタンをクリックしてください。 クリックして頂くと、仮パスワード発行手続き画面に遷移します。

# 2、ログインパスワード発行手続き

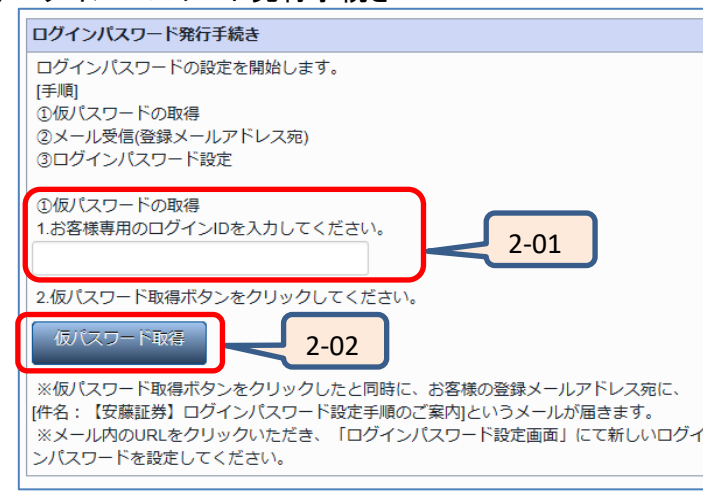

2-01: 下記の『ログインパスワード発行手続き』内、『仮パスワード取得』欄に当社からお送りいたしましたID番号を入力してください。 (個人番号(マイナンバー)が未登録の場合、仮パスワード発行はできません。)

2-02: 『仮パスワード取得』ボタンをクリックして下さい。

3、仮パスワード発行

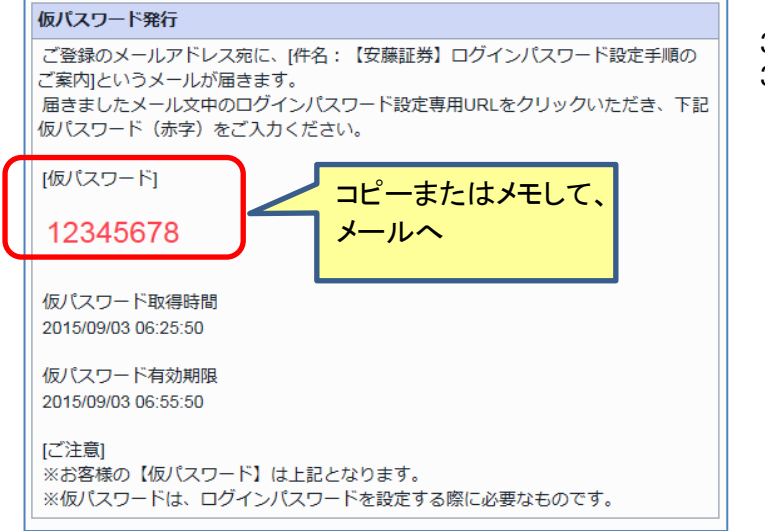

- 3-01: 画面に『仮パスワード』が表示されます。
- 3-02: 仮パスワード表示と共に、当社にお届けいただいておりますメールアドレス宛に『【安藤証券】ログインパスワード設定手順のご案内』というタイトルのログインパスワード設定専用URLを記載したメールをお送りいたします。
  - 上記URLから『ログインパスワード設定』を表示していただき、パスワード設定を行って下さい。
  - ご注意1:お送りする当社メールのドメインは下記です。メールが届かない場合は、予め 迷惑メールフィルタの設定変更又はご利用のメールサービスの受信許可設 定をお願いいたします。
    - ドメイン: @andosec.com
  - ご注意2:ご登録のメールアドレスが利用できない方は、美らネット24サポートセンターまでお問い合わせください。

仮パスワードの有効期限は発行後、30分しかありません。そのまますぐに メールを確認して、設定に進んでください。

4、パスワード設定(メールのURLより進んだ画面)

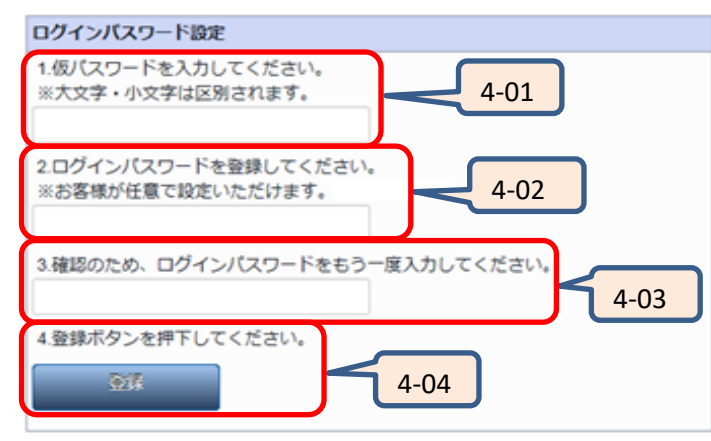

- 4-01: 『1.仮パスワードを入力してください。』欄に、上記3で表示された仮パスワードを入力 して下さい。
- 4-02: 『2.ログインパスワードを登録してください。』に今後ログインの際にご利用いただくパ スワードを任意に入力して下さい。
  - 入力いただける文字数・種類の制限は下記です。
    - 文字数:4文字以上、16文字未満。(ログインIDとは異なる事。)
    - 文字種類:半角英字(大文字小文字を区別します。)、半角数字
- 4-03: 上記2で入力したパスワードと同じパスワードを、確認のために再度入力してください。
- 4-04: 『登録』ボタンをクリックで登録完了画面が表示されます。以上でお客様のご希望の パスワードの登録が完了です。

| ログインバスワード登録完了                           |
|-----------------------------------------|
| ご登録ありがとうございます。                          |
| お客様のログインパスワードの登録が完了いたしました。              |
| 安藤証券のログイン画面からご登録が完了したパスワードにてログインしてください。 |
| ログイン画面への                                |

5 、 取引暗証番号を設定

※ 現在、ログインパスワードと取引暗証番号は同じものを利用いただいておりますが、後日 別々で利用できるよう改修を行う予定です。

### Ⅱ 通常のログイン

1、美らネット24会員画面へは、IDとパスワードを入力し、『取引暗証番号省略』を指定した上でログインしていただく必要があります。

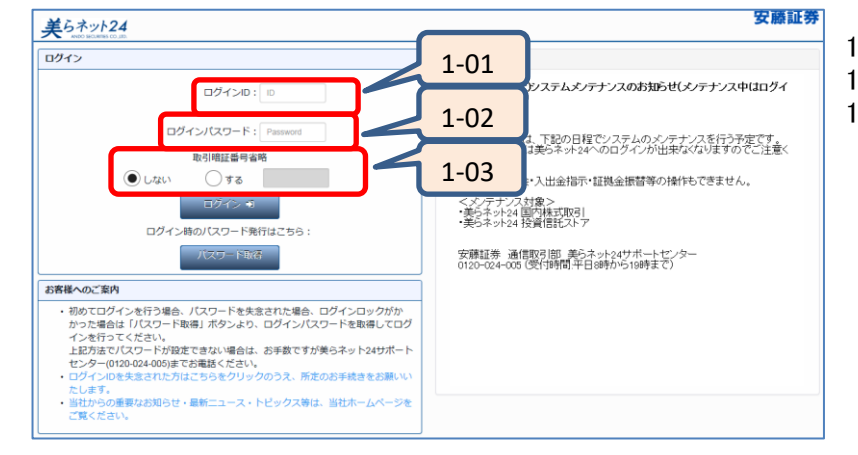

- 1-01: 当社からご案内いたしましたログインIDを半角数字で入力してください。 1-02: お客様ご自身で設定されましたパスワードを半角英数で入力してください。 1-03: 『取引暗証番号省略』を指定して下さい。 『しない』:取引の都度、パスワードの入力が必要となります。 『する』:取引時のパスワードを不要に設定できます。 ログインの際に入力して頂ければ、発注の都度入力する必要は ございません。
  - ご注意: パスワードを5回連続で間違えるとログインロックがかかります。 ロックがかかった場合は、美らネット24サポートセンターまでご連絡くだ さい。

## Ⅲ パスワード変更(パスワード失念時も同様)

- ・ パスワードの変更を希望される場合、又は、パスワードを失念された場合は、上記【I初回ログイン時のパスワード設定】の方法で再設定が可能です。
- ・ パスワード変更時には、再度ログインが必要となります。
- ・ パスワードは、ログインIDと同じにすることはできません。

#### ₩ その他

・ セッションのタイムアウトは120分です。120分間何も操作されない場合は強制ログアウトとなり、再度ログインが必要となります。

## スマートフォンからのログイン

#### **I** 初回ログイン時のパスワード設定

1、美らネット24にログインしていただくためには、最初にパスワード設定が必要となります。 2016年4月26日時点で美らネット24証券総合取引口座の開設が完了しているお客様は、従来通りのIDとパスワードをそのままご利用いただけますの で、「初回ログイン時のパスワード設定」は不要です。

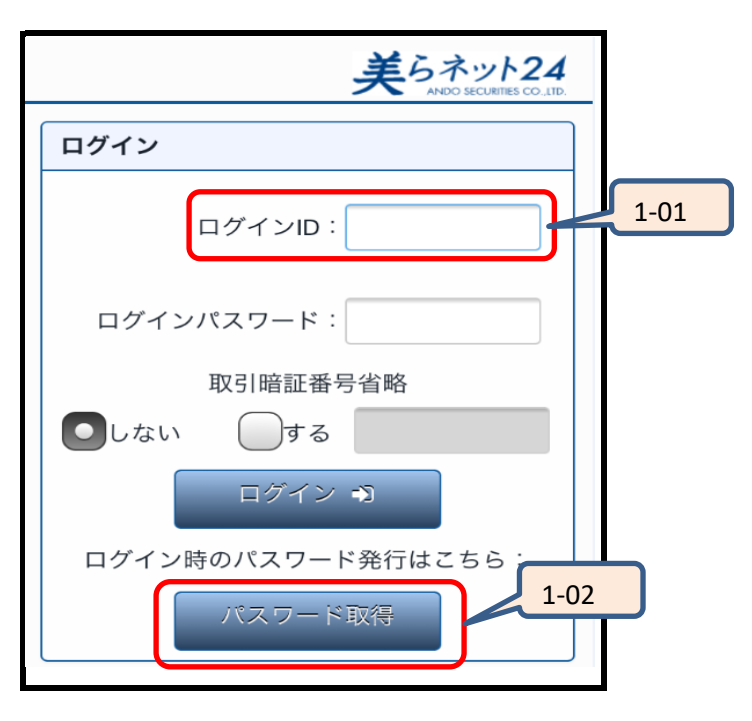

- 1-01: ログインID欄に当社からご郵送致しましたID番号を半角文字で入 カしてください。 (取引暗証番号省略欄は、『しない』のままで結構です。)
- 1-02: 『パスワード取得』ボタンをクリックしてください。 クリックして頂くと、仮パスワード発行手続き画面に遷移します。

2、ログインパスワード発行手続き

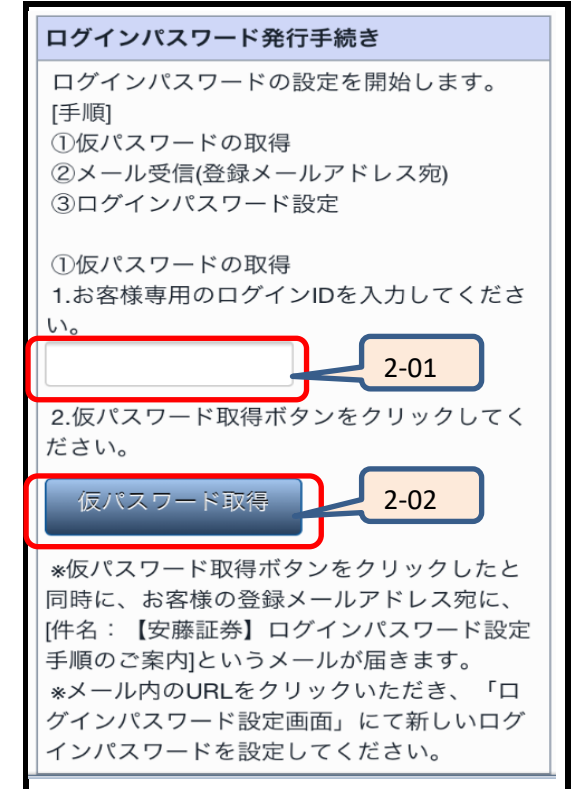

2-01: 下記の『ログインパスワード発行手続き』内、『仮パスワード取 得』欄に当社からお送りいたしましたID番号を入力してくださ い。

2-02: 『仮パスワード取得』ボタンをクリックして下さい。

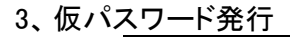

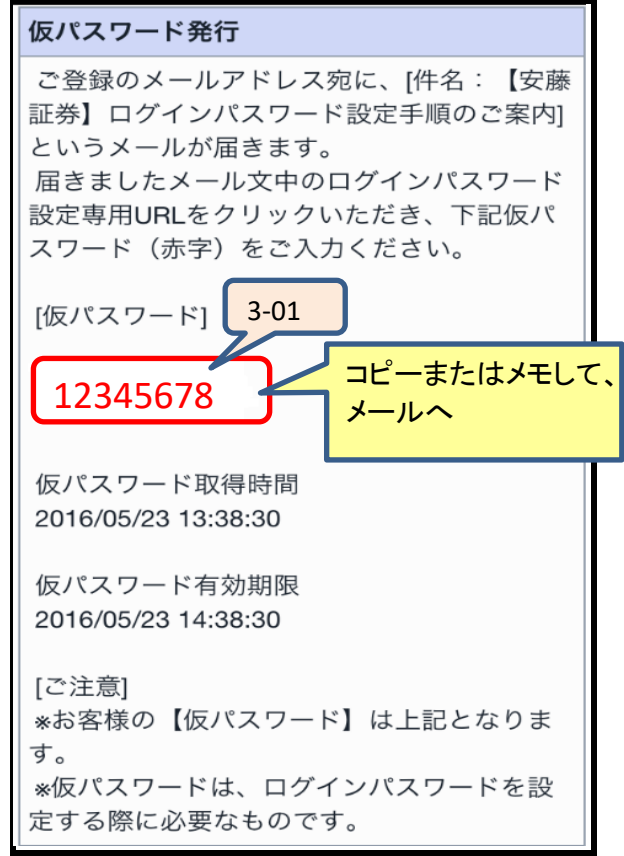

- 3-01: 画面に『仮パスワード』が表示されます。
- 3-02: 仮パスワード表示と共に、当社にお届けいただいておりますメー ルアドレス宛に『【安藤証券】ログインパスワード設定手順のご案 内』というタイトルのログインパスワード設定専用URLを記載した メールをお送りいたします。
- ご注意:お送りする当社メールのドメインは下記です。メールが届かない 場合は、予め迷惑メールフィルタの設定変更又はご利用のメー ルサービスの受信許可設定をお願いいたします。

ドメイン: @andosec.com

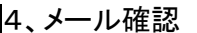

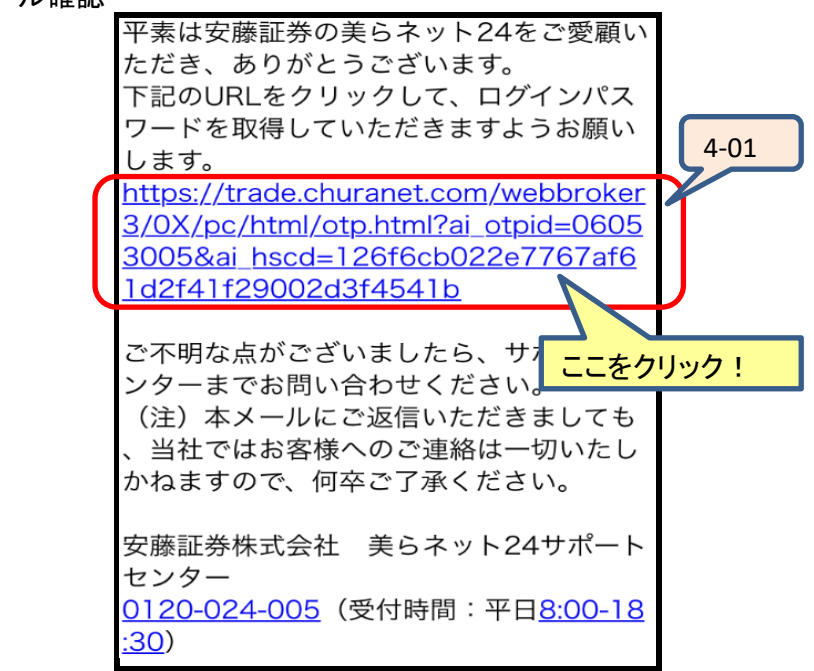

4-01: 安藤証券にご登録済みのメールアドレスに、上記ようなメールが 届いているので確認してください。 メール上に用意されているURLから『ログインパスワード設定』を

表示していただき、パスワード設定を行って下さい。

ご注意: 仮パスワードの有効期限は発行後、30分しかありません。その まますぐにメールを確認して、設定に進んでください。 5、パスワード設定(メールのURLより進んだ画面)

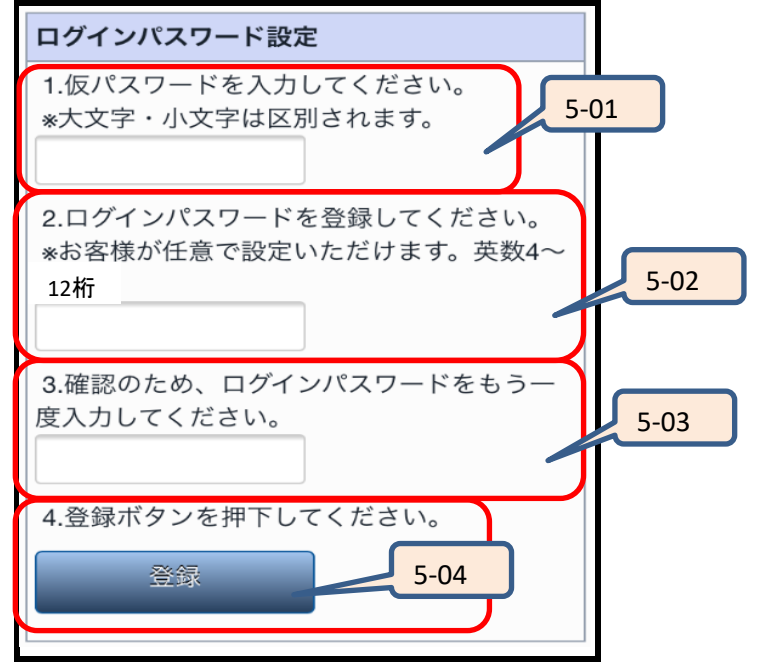

- 5-01: 『1.仮パスワードを入力してください。』欄に、上記3で表示された 仮パスワードを入力して下さい。
- 5-02: 『2.ログインパスワードを登録してください。』に今後ログインの際 にご利用いただくパスワードを任意に入力して下さい。 入力いただける文字数・種類の制限は下記です。 文字数:4文字以上、12文字未満。(ログインIDとは異なる事。) 文字種類:半角英字(大文字小文字を区別します。)、半角数字
- 5-03: 上記2で入力したパスワードと同じパスワードを、確認のために再度入力してください。
- 5-04: 『登録』ボタンをクリックで登録完了画面が表示されます。以上で お客様のご希望のパスワードの登録が完了です。

6、ログインパスワード登録完了

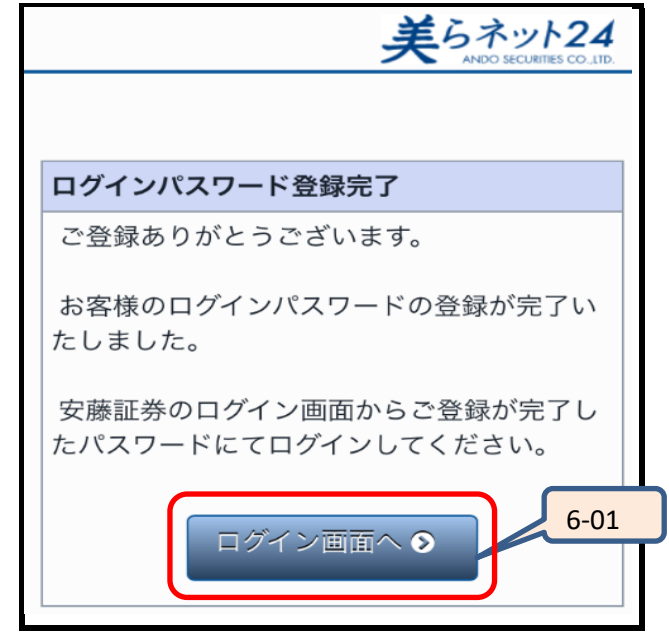

6-01: これでログインパスワード登録は完了です。ログイン画面より新し いパスワードを使用して美らネットへログインしてください。 ログインパスワードの変更の際も、この手順で変更できます。

#### Ⅱ 通常のログイン(スマートフォン)

1、美らネット24会員画面へは、IDとパスワードを入力し、『取引暗証番号省略』を指定した上でログインしていただく必要があります。

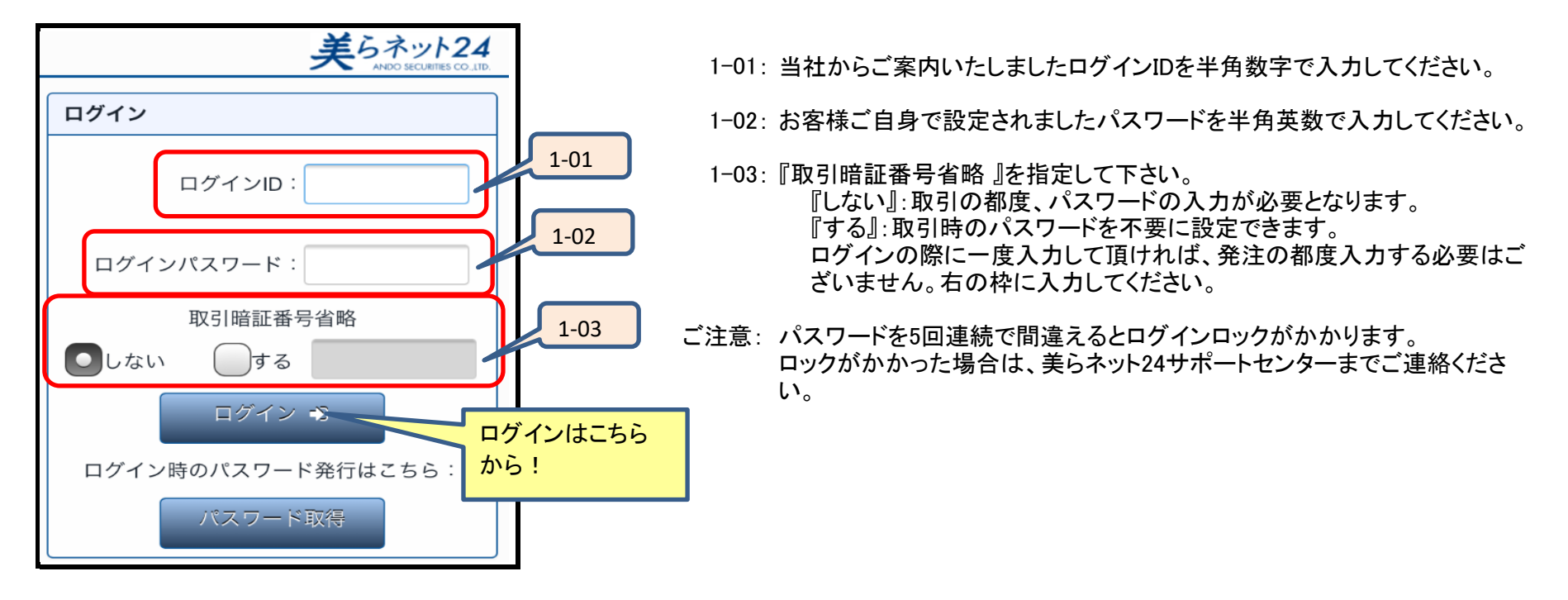

Ⅲ パスワード変更(パスワード失念時も同様)

- ・ パスワードの変更を希望される場合、又は、パスワードを失念された場合は、上記【I初回ログイン時のパスワード設定】の方法で再設定が可能です。
- ・ パスワード変更時には、再度ログインが必要となります。
- パスワードは、ログインIDと同じにすることはできません。

#### ▼ その他

・ セッションのタイムアウトは120分です。120分間何も操作されない場合は強制ログアウトとなり、再度ログインが必要となります。

安藤証券

| Q&A<br>ログインに関するQ&Aをまとめました。エラーが発生した場合は、こちらをご参照ください。 |                                                                                                    |  |
|----------------------------------------------------|----------------------------------------------------------------------------------------------------|--|
|                                                    |                                                                                                    |  |
|                                                    | → ログインIDを失念、紛失した場合<br>ご案内するには書面でのお手続きが必要です。美らネット24サポートセンター(0120-024-005)ま<br>でご連絡ください。<br>ログインパスワードを失念した場合                 |  |
|                                                    | 上記【I初回ロクイン時のバスワート設定】の万法で再設定か可能です。                                                                                          |  |
| 2、ログインID、バスワードを変更したい                               | → ロクインIDの変更はできません。                                                                                                    |  |
|                                                    | ロクインバスワードの変更<br>上記【I初回ログイン時のパスワード設定】の方法で再設定が可能です。                                                                          |  |
| 3、PCにログインパスワードを覚えさせたい(オートコ<br>ンプリート機能)             | →・Microsoft edge ご利用の場合<br>[設定など(Alt+F)]→[設定]→[プロファイル]→[パスワードの保存を提案のタブをクリック]→[自動的<br>に確認する]にチェックが入っているかを確認。                |  |
|                                                    | ・Google Chromeご利用の場合<br>[ツール(右上の三マーク)]→[設定]→[詳細設定を表示]→[パスワードとフォーム]→[パスワードの保<br>存を確認する]にチェックを入れる。                           |  |
|                                                    | ・iPhone(Safari)ご利用の場合<br>[設定]→[Safari]→一般の[自動入力]→[ユーザー名とパスワード]にチェックを入れる。                                                   |  |
|                                                    | ・Android(Google Chrome Android版)ご利用の場合<br>Google Chrome 起動→[ツール(右上の:マーク)]→[設定]→[パスワードを保存する]→ONにする、<br>[フォームに自動入力する]→ONにする。 |  |
|                                                    | ※ オートコンプリート機能の設定は上記の方法で可能ですが、どのタイミングで記憶するかはブラウ<br>ザの判断になります。                                                               |  |
| 4、普段機能しているオートコンプリートが、機能しな<br>くなった                  | → 取引暗証番号省略を「する」に設定した場合は、オートコンプリートは機能しません。                                                                                  |  |
| 5、ログインができない                                        | → ログインの画面で「取引暗証番号省略」を「する」に選択している場合、横の空欄に取引暗証番号の<br>入力が必要です。ここを入力をすることで、取引の都度行う取引暗証番号の入力が省略可能になり<br>ます。                     |  |

美らネット24国内株式

安藤証券

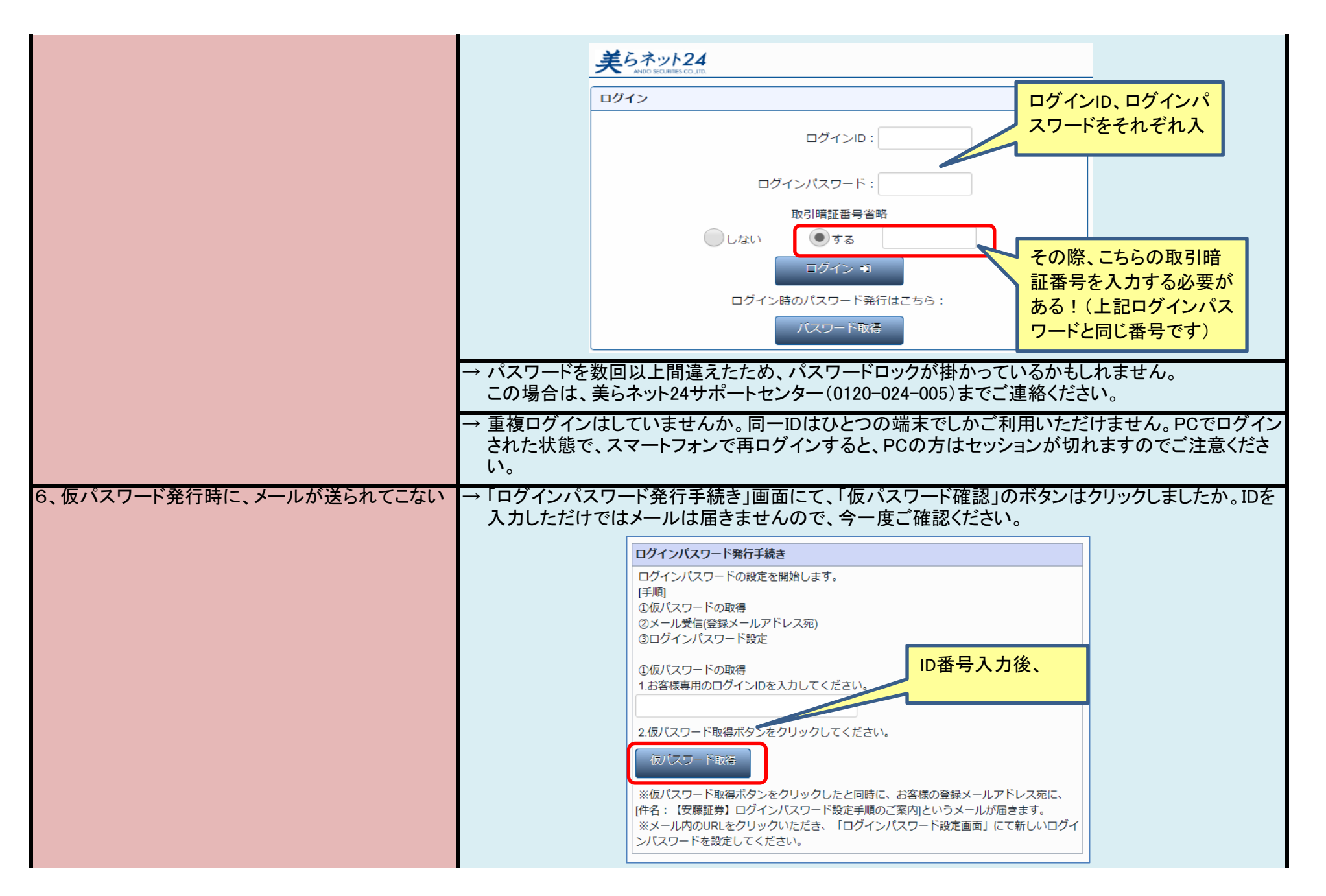

|                                        | → 安藤証券に登録済みのメールアドレスに誤りのある可能性があります。美らネット24サポートセン<br>ター(0120-024-005)までご連絡ください。                                                                                    |
|----------------------------------------|----------------------------------------------------------------------------------------------------|
| 7、PCで書面のPDFファイルが表示できない                 | → ご利用のPCに、PDFファイル閲覧ソフトはインストールされていますか。これが無いとPDFファイルを<br>展開できません。ご覧いただくための閲覧ソフト(AdobeReader等)をご用意ください。またインストー<br>ル済みの場合は、ソフトが最新版であるかどうかご確認ください。                    |
|                                        | → 画面自体が開かない場合、設定による可能性があります。AdobeReaderを起動し、[編集メニュー]→<br>[環境設定]→[インターネット]→[PDFをブラウザに表示]にチェックを入れてOKボタンを押すと、設定<br>変更となります。                                         |
|                                        | → 画面自体が開かない場合、ポップアップブロックが有効になっている可能性があります。無効に設定<br>変更をしてください。しかし、セキュリティ上、当社のサイトのみ無効にする設定を推奨します。個別指<br>定の場合「http://trade.churanet.com/」こちらのURLを設定してください。          |
|                                        | 設定変更の方法                                                                                                    |
|                                        | ・Microsoft edge ご利用の場合<br>[ツール(・・・)]→[設定]→[Cookieとサイトのアクセス許可]→[ポップアップとリダイレクト]                                                                                    |
|                                        | ・Google Chromeご利用の場合<br>[ツール(右上の三マーク)]→[設定]→[詳細設定を表示]→プライバシーの[コンテンツの設定]→[ポッ<br>プアップ]                                                                             |
|                                        | → キャッシュの削除や画面の開き直しといった操作をお試しいただくことで、改善する場合があります。                                                                                                    |
|                                        | → ご利用のWindows、またはInternet ExplorerやGoogle Chromeが不安定になっている可能性があります。パソコンの再起動や、Windows Updateを実行し、改善するかお試しください。                                                    |
| 8、スマートフォン(タブレット)で書面のPDFファイル<br>が表示できない | →「ポップアップが既に開いています」と表示される場合<br>Google Chromeでアクセスし直してみてください。GooglenChromeの方が、動作環境が良好な場合が<br>あります。                                                                 |
|                                        | → Androidのスマートフォン・タブレットをご利用の場合<br>Androidのスマートフォン・タブレットでは、PDFファイルはご覧いただけません。PCから閲覧いただく<br>か、その他の方法でご対応ください。ご不明な点は、美らネット24サポートセンター(0120-024-005)<br>までお問い合わせください。 |
|                                        | → 画面自体が開かない場合、ポップアップブロックが有効になっている可能性があります。無効に設定<br>変更をしてください。また閲覧終了後は、セキュリティ上、有効設定に戻すことを推奨します。                                                                   |
|                                        | ・iPhone(Safari)ご利用の場合<br>[設定]→[Safari]→一般の[ポップアップブロック]のチェックを外す。                                                                                                  |

| 9、ボタンが無い、文字が見切れて見えない、画面表<br>示がおかしい       | <ul> <li>→ 画面の表示サイズが大きすぎると、ボタンや文字が画面の外にはみ出すため、隠れて見えなくなります。上下、左右に画面を動かすバーがないかご確認ください。バーを動かすことで、見切れていたボタンや文字が見られます。</li> <li>画面の表示サイズを小さくしたい場合は、Ctrlキーを押しながら、マウスのホイールを下に動かしてください。また、「設定→拡大」ボタンからも、表示サイズの調整ができます。</li> <li>→ 画面の枠自体が小さくなっている可能性があります。画面右上の四角のボタン(□)を押すと拡大表示に切り替わります。</li> </ul> |
|------------------------------------------|----------------------------------------------------------------------------------------------------|
| 10、スマートフォンで前の画面に戻るには(PDFの書<br>面表示画面の閉じ方) | <ul> <li>→ (例)iPhoneご利用の場合<br/>画面右下の四角マークをタップすると画面の切り替えができます。ここで画面を左上×のボタンで消<br/>したり、前の画面を選んでタップすると1つ前の画面に戻ります。<br/>i phone以外のスマートフォンでも同等の機能を有したボタンがありますので、ご自身の機種に沿った<br/>方法でお試しください。</li> <li></li></ul>                                                                                    |